## LOGINEO NRW Nutzer/innen importieren – 1

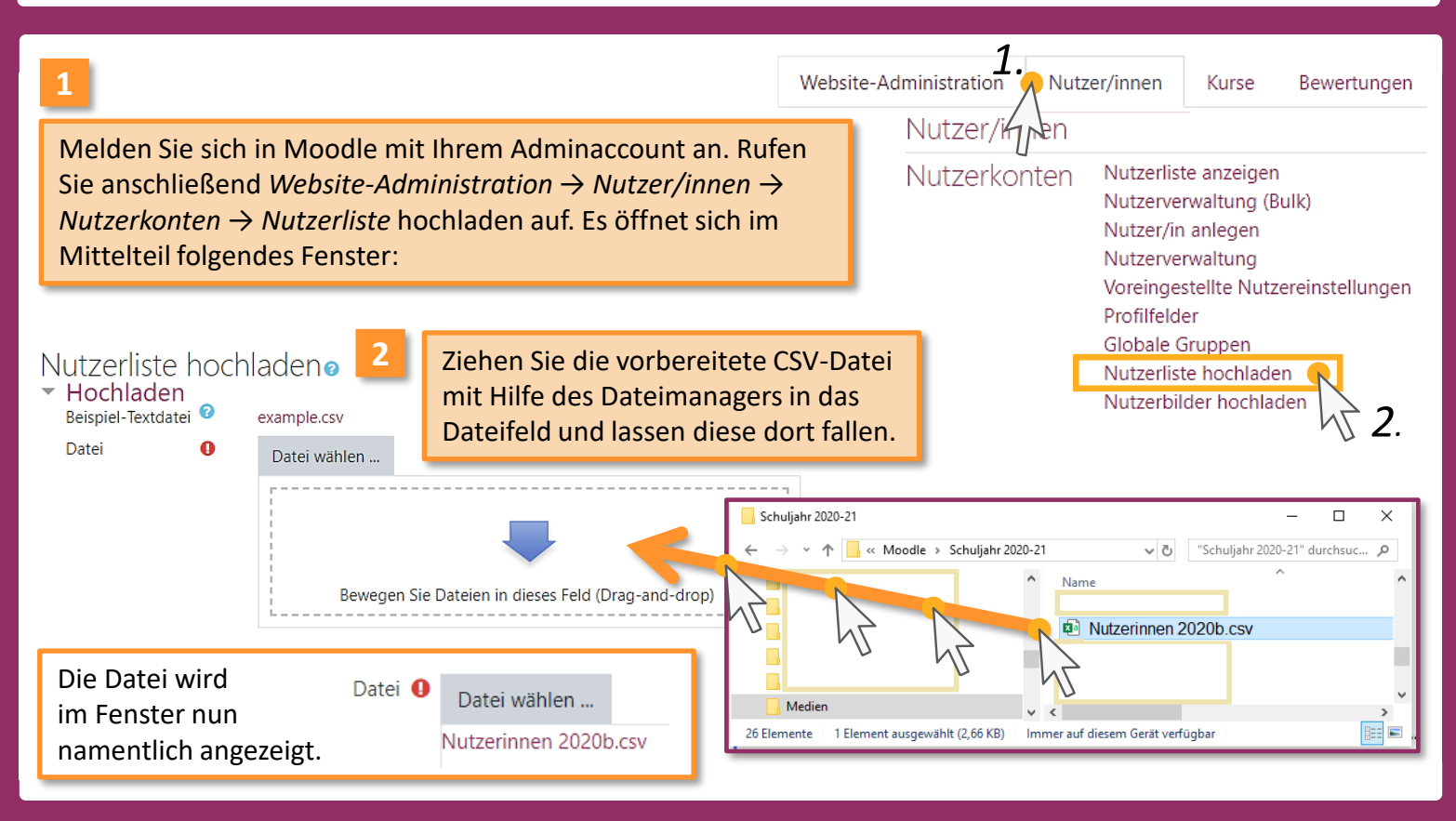

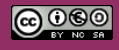

Beratung zur Administration von Logineo NRW LMS

Medienberatung im Regierungsbezirk Köln

## LOGINEO NRW Nutzer/innen importieren – 2

Wenn Sie ein anderes Trennzeichen verwendet haben als das Semikolon, so müssten Sie dieses nun über das Dropdown-Menü "CSV-Trennzeichen" einstellen. Dasselbe gilt für das Zeichenformat UTF-8. Sind Sie nach unserer Anleitung vorgegangen, bleiben die Einstellungen bestehen. Einzig den Wert für "Vorschau für Zeilen" müssen Sie hochstellen, da nur dann die Fehler vollständig erfasst werden können. Bestätigen Sie abschießend mit "Nutzerliste hochladen".

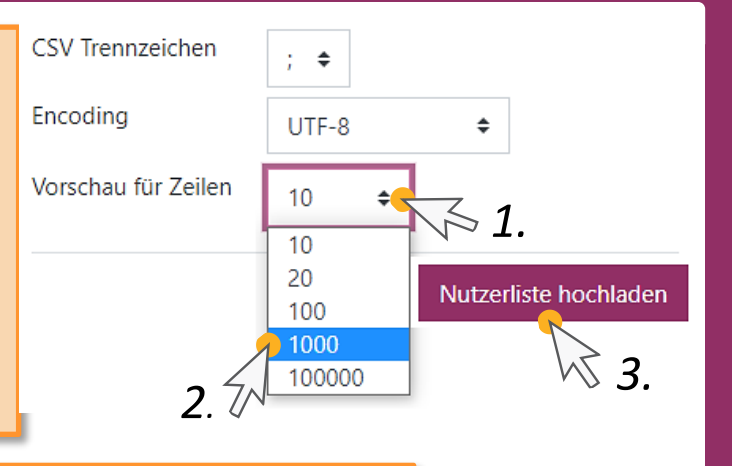

### Vorschau Nutzer-Upload

| CSV-Z | Zeile username         | firstname | lastname | cohort1 | Klass |
|-------|------------------------|-----------|----------|---------|-------|
| 2     | stefan.probst          | Stefan    | Probst   | 2020b   |       |
| 3     | jennifer.kohler        | Jennifer  | Kohler   | 2020b   |       |
| 22    | ren <mark>é</mark> .ne | ustadt    | eustadt  | 2020b   |       |

Gehe Sie die Vorschauliste durch und identifizieren Sie Fehler. Zumeist handelt es sich um Sonderzeichen in Namen, die noch nicht ersetzt wurden. Hier ist es das é im Vornamen, das auch in die Fake-Emailadresse übernommen wurde.

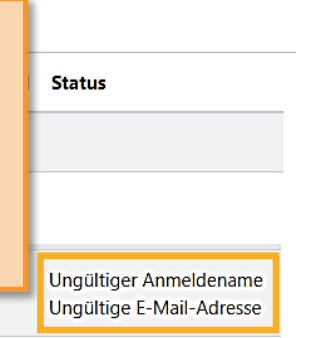

### Medienberatung im Regierungsbezirk Köln

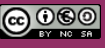

# LOGINEO NRW Nutzer/innen importieren – 3

Sammeln Sie alle Fehlermeldungen und verbessern Sie diese in der Tabellenkalkulationsdatei. Dann exportieren Sie die csv-Datei erneut. 6

Schließen Sie den aktuellen Importvorgang durch Betätigung von können Sie auch des Browsers verwenden. Sie Verlassen der Seite dabei bestätigen.

Wenn keine Fehler mehr vorliegen, müssen Sie die Einstellungen für den Import anpassen. Wir empfehlen folgende Einstellungen, durch die alle Nutzer/innen aufgefordert werden, beim Erstlogin ein neues Kennwort vergeben zu müssen. Auch für den erneuten Import bei zeitlichen Abbrüchen (sog. Timeouts) des Servers eignen sie sich.

### <u>Einstellungen</u>

| Upload Typ                                                 | Neue hinzufügen, vorhandene überspringen |   |  |
|------------------------------------------------------------|------------------------------------------|---|--|
| Neues Kennwort                                             | Erforderliches Feld in Datei             |   |  |
| Kennwortänderung fordern                                   | Alle 🗢                                   |   |  |
| Doppelte E-Mail-Adressen verhindern                        | Nein 🗢                                   |   |  |
| Anmeldenamen standardisieren                               | Nein 🗢                                   |   |  |
| Für Bulkprozess auswählen                                  | Nein 🗢                                   |   |  |
| 8 Starten Sie den Importvor<br>Klick auf "Nutzerliste hoch | rgang durch<br>hladen".                  | 4 |  |

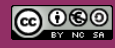

Medienberatung im Regierungsbezirk Köln

#### LOGINEO NRW Nutzer/innen importieren – 4 IMS

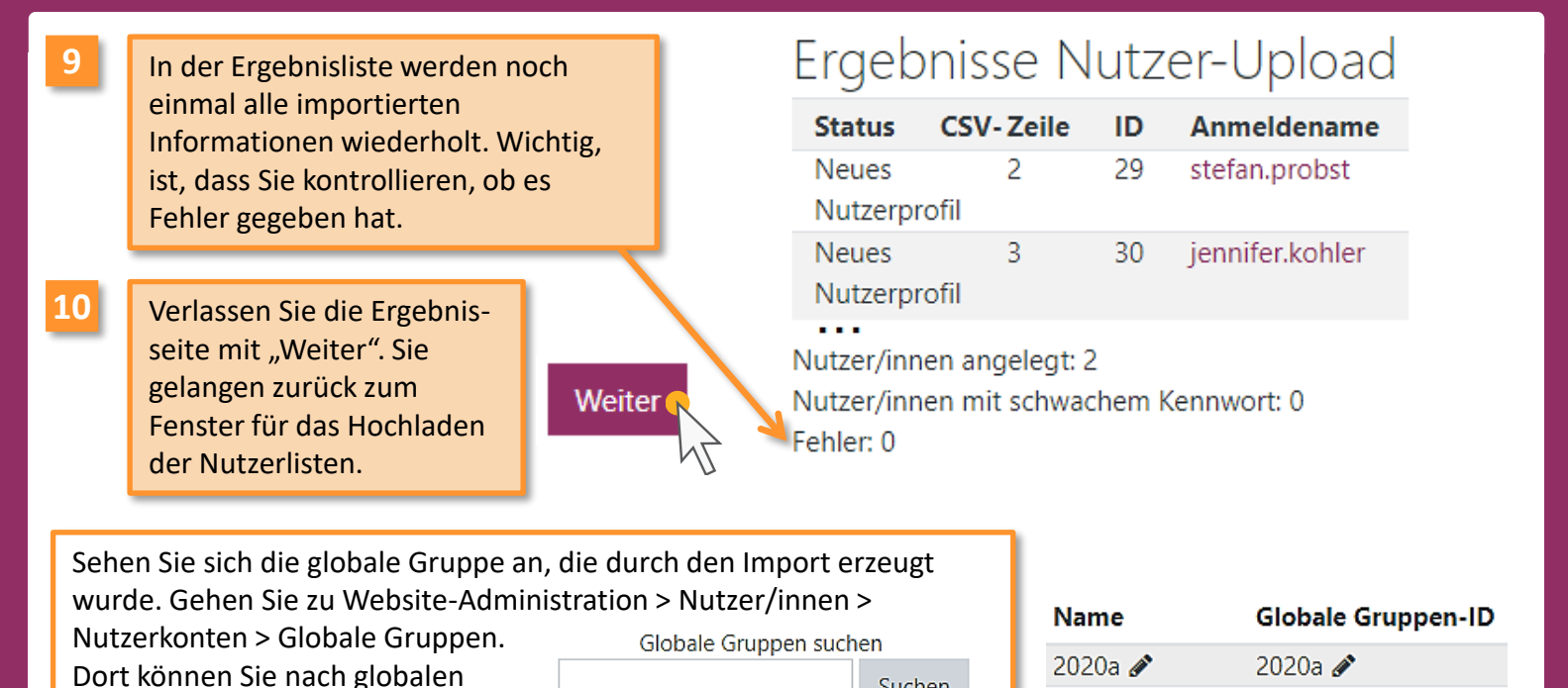

 $\odot \odot \odot \odot$ 

Gruppen suchen

bzw. diese manuell in der Liste auffinden.

Beratung zur Administration von Logineo NRW LMS

Suchen

2020b 🖉

2020c 🖋

Medienberatung im **Regierungsbezirk Köln** 

2020b 🖋

2020c 🍂